## Οδηγίες ανάρτησης

Μπαίνω στην ιστοσελίδα του Ιδρυματικού Αποθετηρίου "ΟΛΥΜΠΙΑΣ" https://olympias.lib.uoi.gr/jspui/

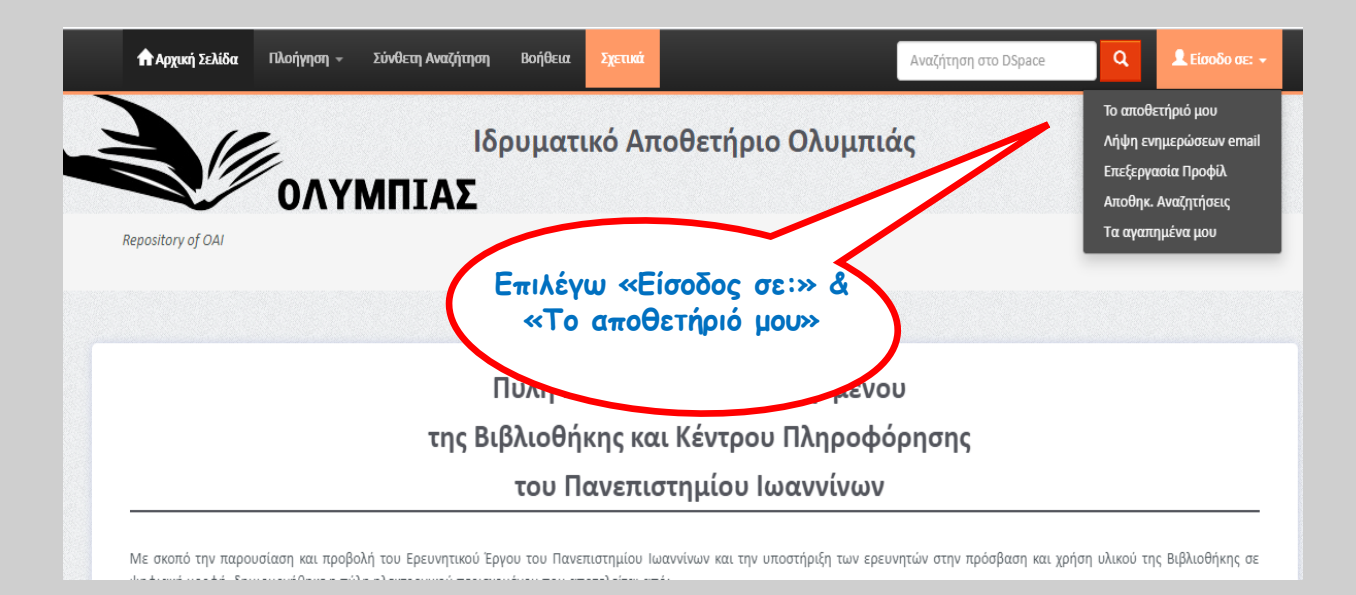

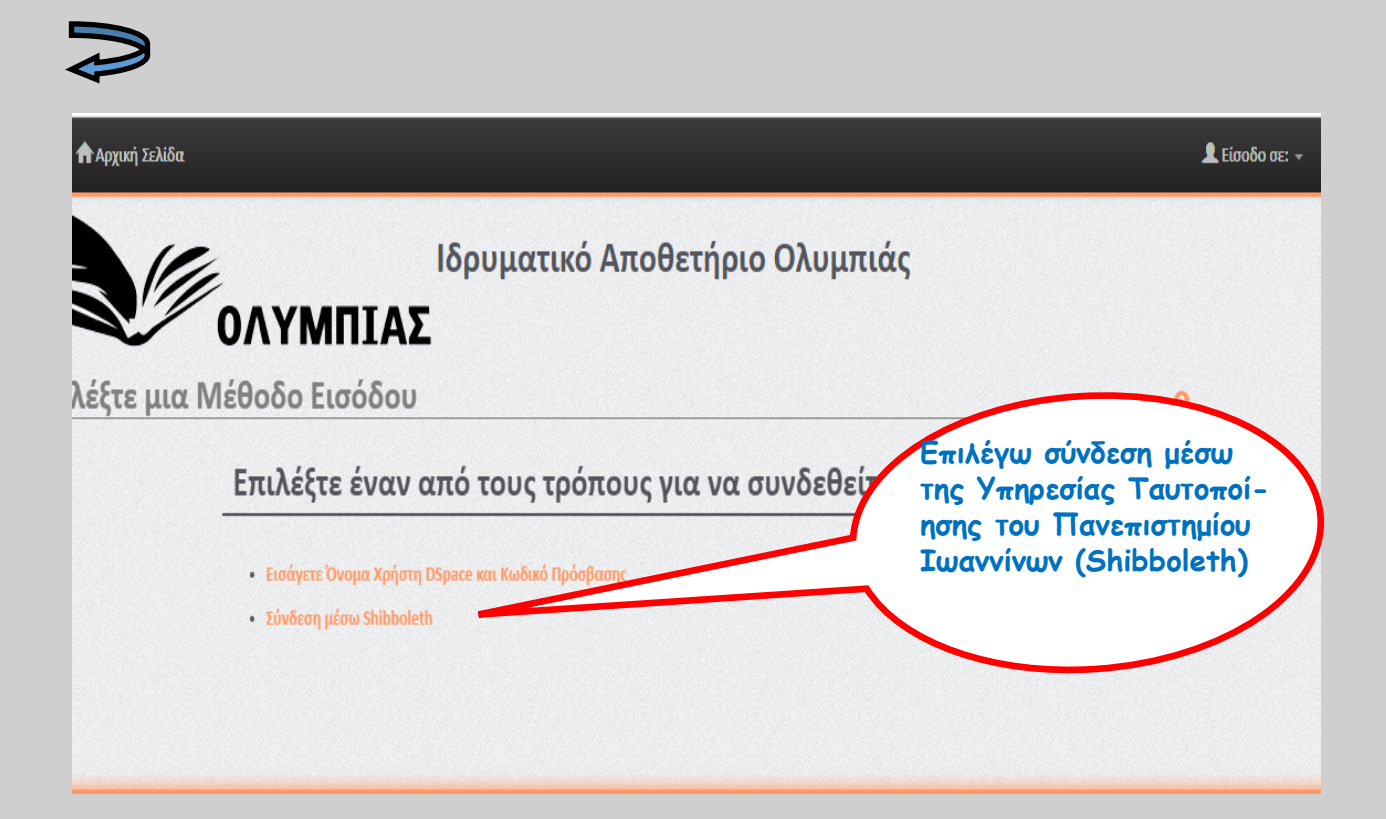

|                                                                 | ΠΑΝΕΠΙΣΤΗΜΙΟ ΙΩΑΝΝΙΝΩΝ<br>Κεντρική Υπηρεσία Πιστοποίησης                                                                                                    |                                                 |                        |
|-----------------------------------------------------------------|----------------------------------------------------------------------------------------------------|-------------------------------------------------|------------------------|
| Σύνδεση                                                         | Ασφαλής Χρήση Συχνές Ερωτήσεις                                                                                                    |                                                 |                        |
| Καλωσήλθατε ο<br>Συνδεθείτε στις                                | ττην Κεντρική Υπηρεσία Πιστοποίησης Χρηστών!<br>συνεργαζόμενες εφαρμογές, δίνοντας μόνο μία φορά τα στοιχεία                                                                                                    | ταυτοποίησής σας.                               |                        |
|                                                                 | Ασφαλής χρήση της Υπηρεσίας<br>Στη σελίδα αυτή θα βρείτε πληροφορίες σχετικά με<br>την ασφαλή χρήση τος μ                                                                                                    | Με το λογαριασμό σας<br>Όνομα χρήστη<br>Κωδικός |                        |
|                                                                 | Εισάγω τα προσωπικά μου<br>στοιχεία και συνδέομαι                                                                                                    | Είσ Υπηρεσία Διαχείρισης Κώδικών                | οδος                   |
|                                                                 | spontent for the second second |                                                 |                        |
|                                                                 | ιλλακτικά                                                                                                    |                                                 |                        |
| Αρχική Σελίδα                                                   |                                                                                                    |                                                 | 👤 Είσοδο σε: 👻         |
|                                                                 | Ιδρυματικό Αποθετή<br>ΟΛΥΜΠΙΑΣ                                                                                                    | ριο Ολυμπιάς<br>Σύνδεση μέ                      | σω του                 |
| ιλέξτε μια Ν                                                    | Λέθοδο Εισόδου                                                                                                    | θετηρίου                                        |                        |
|                                                                 | Επιλέξτε έναν από τους τρόπους                                                                                                    |                                                 |                        |
|                                                                 | <ul> <li>Εισάγετε Όνομα Χρήστη DSpace και Κωδικό Πρόσβασης</li> <li>Σύνδεση μέσω Shibboleth</li> </ul>                                                                                                    |                                                 |                        |
| $\mathbf{P}$                                                    |                                                                                                    |                                                 |                        |
| 🕈 Αρχική Σελίδ                                                  | α Πλοήγηση - Σύνθετη Αναζήτηση Βοήθεια. Σχετικά                                                                                                    | Αναζήτηση στο DSp                               | wToolowin -            |
|                                                                 | Ιδρυματικό Αποθετ<br>ΟΛΥΜΠΙΑΣ                                                                                                    | τήριο Ολυμπιάς το e                             | mail µou               |
| Σύνδεση στο Αποθετι<br>Νέος χρήστης; Κάντε<br>Παρακαλώ εισάνετε | ήριο<br><b>: κλικ εδώ για να εγγραφείτε.</b><br>τη διεύθυνση e-mail και τον κωδικό πρόσβασης σας στην παρακάτω φόρμα                                                                                                    |                                                 | 0                      |
|                                                                 | . Διεύθυνση Ε-mail :                                                                                                    | Πληκτρ<br>κωδικό                                | ολογώ τον<br>πρόσβασης |
| και α                                                           | τύνδεση Σύνδεση                                                                                                    | του άπο                                         | οσετηρίου              |

| 🕈 Αρχική Σελίδα         | Πλοήγηση 👻    | Σύνθετη Αναζήτηση    | Βοήθεια | Σχετικά |         | Αναζήτηση | στο DSpace | ٩      | 👤 Σύνδεση ως egal | its@uoi.gr 🗸 |
|-------------------------|---------------|----------------------|---------|---------|---------|-----------|------------|--------|-------------------|--------------|
|                         | 2             | Ιδι                  | ρυματ   | ικό Απο | οθετήρι | ο Ολυμπι  | ė          |        | $\sim$            |              |
|                         | ΟΛΥ           | ΜΠΙΑΣ                |         |         |         |           |            |        |                   |              |
| Repository of OAI       |               |                      |         |         |         |           | πιλεγω     | VEC U1 | πορολη            |              |
|                         |               |                      |         |         |         |           |            |        |                   |              |
| Το αποθετήριό μου: ΕΛΕΙ | ΝΗ ΓΚΑΛΙΤΣΙΟΥ |                      |         |         |         |           |            |        |                   | 9            |
| Ξεκινήστε μια νέα υπο   | βολή Δείτε τι | ς Αποδεκτές Υποβολές |         |         |         |           |            |        |                   |              |
|                         |               |                      |         |         |         |           |            |        |                   |              |

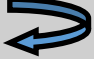

Μπορώ πλέον να ξεκινήσω μια υποβολή

**Ανάλογα με τον τύπο της υποβολής** (άρθρο, διατριβή, μεταπτυχιακό κλπ) συμπληρώνω και διαφορετικά πεδία.

# ΑΝΑΛΥΤΙΚΕΣ ΟΔΗΓΙΕΣ ΥΠΟΒΟΛΗΣ

# ΔΙΔΑΚΤΟΡΙΚΗΣ ΔΙΑΤΡΙΒΗΣ, ΜΕΤΑΠΤΥΧΙΑΚΗΣ ΕΡΓΑΣΙΑΣ,

# ΠΡΟΠΤΥΧΙΑΚΗΣ ΕΡΓΑΣΙΑΣ

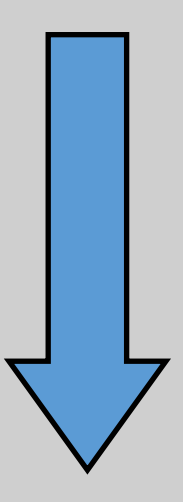

# Μεταπτυχιακή εργασία—διδακτορική διατριβή

Πληκτρολογώ το Τμήμα στο οποίο Θέλω να κάνω την ανάρτηση και το είδος της ανάρτησης

|                                                                                                    | Πληκτρολογώ εδώ Τμή-                                                                                                    |
|----------------------------------------------------------------------------------------------------|----------------------------------------------------------------------------------------------------|
| Αρχική Σελίδα                                                                                                    | μα Οικονομικών <b>2</b> Σύνδεση ως σ<br>ετηριο Ολυμπιάς                                                                                                    |
| ΟΛΥΜΠΙΑΣ<br>Υποβολή: Επιλογή Συλλογής <sup>2</sup><br>Επιλέξτε τη συλλογή στην οποία θέλετε να υποβάλετε έν<br>μοίο από την παρακάτ                                                                                                    | Και επιλέγω δια-<br>Τριβές μεταπτυχια-<br>κής έρευνας                                                                                                    |
| Πρέπει να επιλέξετε μια συλλογή για ου το τεκμήριο.<br>Συλλογή Επιλέξτε                                                                                                    |                                                                                                    |
| μημα οικονομικών [<br>ΑΠΟΘΕΤΗΡΙΟ "ΟΛΥΜΠΙΑΣ" > Σχολή Οικονομικών και Διοικητικών Επιστημών ><br>ΑΠΟΘΕΤΗΡΙΟ "ΟΛΥΜΠΙΑΣ" > Σχολή Οικονομικών και Διοικητικών Επιστημών ><br>ΑΠΟΘΕΤΗΡΙΟ "ΟΛΥΜΠΙΑΣ" > Το ΟΙ Οικονομικών και Διοικητικών Επιστημών ><br>ΑΠΟΘΕΤΗΡΙΟ "ΟΛΥΜΠΙΑΣ" > Το ΟΙ Οικονομικών και Διοικητικών Επιστημών ><br>ΑΠΟΘΕΤΗΡΙΟ "ΟΛΥΜΠΙΑΣ" > Το ΟΙ Οικονομικών και Διοικητικών Επιστημών ><br>ΑΠΟΘΕΤΗΡΙΟ "ΟΛΥΜΠΙΑΣ" > Το ΟΙ Οικονομικών και Διοικητικών Επιστημών ><br>ΑΠΟΘΕΤΗΡΙΟ "ΟΛΥΜΠΙΑΣ" > Το Οικονομικών και Διοικητικών Επιστημών ><br>ΑΠΟΘΕΤΑΓΙΟ ΤΟ ΟΙΚΑΤΙΚΑΝ ΕΠΙσΤημών ><br>ΑΠΟΘΕΓΑΓΙΟ ΤΟ ΟΙΚΑΤΙΚΑΝ ΕΠΙσΤημών ><br>ΑΠΟΘΕΓΑΓΙΟ ΤΟ ΟΙΚΑΤΙΚΑΝ ΕΠΙσΤημών ><br>ΑΠΟΘΕΓΑΓΙΟ ΤΟ ΟΙΚΑΤΙΚΑΝ ΕΠΙσΤημών ><br>ΑΠΟΘΕΓΑΓΙΟ ΤΟ ΟΙΚΑΤΙΚΑΝ ΕΠΙσΤημάν ><br>ΑΠΟΘΕΓΑΓΙΟ ΤΟ ΟΙΚΑΤΙΚΑΝ ΕΠΙσΤΗΡΙΟ "ΟΙΚΑΤΙΚΑΝ ΕΠΙσΤΗΡΙΟ" > | <u>Τιμήμα Οικονομικών</u> Επιστημών > Άρθρα σε επιστη Ανκά περιοδικά ( Ανοικτά)<br><u>Τιμήμα Οικονομικών</u> Επιστημών > Άρθρα σε επιστη Ανκά περιοδικά (Κλειστά)<br><u>Τιμήμα Οικονομικών</u> Επιστημών > Διατριβές Μεταπτυχιακής Έρευνας (Masters)<br><u>Τιμήμα Οικονομικών</u> Επιστημών > Διδακτορικές Διατριβές<br><u>Τιμήμα Οικονομικών</u> Επιστημών > Μονογραφίες ( Ανοικτές)<br><u>Τιμήμα Οικονομικών</u> Επιστημών > Μονογραφίες ( Κλειστές)<br><u>Τιμήμα Οικονομικών</u> Επιστημών > Μονογραφίες ( Κλειστές) |
|                                                                                                    | <u>Τκριμα στου τραιού</u> Επόμενο ><br>Ακύρωση/Αποθήκευση Επόμενο >                                                                                                    |
| 🕈 Αρχική Σελίδα                                                                                                    | Είδος τεκμηρίου:                                                                                                    |
| Ιδρυματικό Απα<br>ΟΛΥΜΠΙΑΣ                                                                                                    | οθετήριο Ολι Επιλέγω: Μεταπτυχια-<br>κή εργασία                                                                                                    |
| Υποβολή: Περιγραφή Τεκμηρίου 2<br>Παρακαλούμε συμπληρώστε τις απαιτούμενες πληροφορίες σχετικά με την παρακάτω υπο <sup>ρ</sup><br>μετακινήσετε το δρομέα στο επόμενο πεδίο εισαγωγής ή κουμπί, ώστε να μην χρειάζου το                                                                                                    | περιοσότερα προγράμματα περιήγησης, μπορείτε να χρησιμοποιήσετε το πλήκτρο Tab για να<br>ησιμοποιείτε το ποντίκι κάθε φορά                                                                                                    |
| Είδος τεκμηρίου 3 * Μεταπτυχιακή εργασία                                                                                                    | Εδώ σε όλα τα πεδία επιλέγω<br>τη γλώσσα πληκτρολόγησης                                                                                                    |
| Τίτλος 🧿 * Μη εφαρμόσιμο 🗸                                                                                                    | Η Προσθήκη                                                                                                    |
| Επιλεγώ προσθηκη για να<br>προσθέσω δεύτερο ή και<br>τρίτο τίτλο (πχ. στην αγ-                                                                                                    |                                                                                                    |
|                                                                                                    | Ηροσθήκη                                                                                                    |

Στις φόρμες που εμφανίζονται παρακάτω συμπληρώνω οπωσδήποτε τα πεδία με αστερίσκο.

## τιτλος

- επιλέγω ελληνικά → δίνω ελληνικό τίτλο και επιλέγω + προσθήκη,
- επιλέγω αγγλικά → δίνω αγγλικό τίτλο

Κεφαλαία μόνο το πρώτο γράμμα της πρώτης λέξης, το πρώτο γράμμα από ονόματα, τοπωνύμια, τα αρκτικόλεξα, κ.λπ.

## ΣΥΜΠΛΗΡΩΜΑΤΙΚΟΣ/ΔΕΥΤΕΡΕΥΩΝ ΤΙΤΛΟΣ:

• εάν υπάρχει υπότιτλος

Μόνο πεζά και όχι κεφαλαία

#### ΟΝΟΜΑΤΑ ΔΗΜΙΟΥΡΓΩΝ:

- $\epsilon\pi$ ιλέγω ελληνικά  $\rightarrow$  δίνω το  $\epsilon\pi$ ώνυμο στα ελληνικά, ή
- επιλέγω αγγλικά → δίνω το επώνυμο στα αγγλικά.

#### ΘΕΜΑΤΙΚΗ ΚΑΤΗΓΟΡΙΑ:

- επιλέγω ελληνικά → δίνω Θεματική κατηγορία στα ελληνικά, με κεφαλαίο μόνο το πρώτο γράμμα της πρώτης λέξης και επιλέγω + προσθήκη,
- επιλέγω αγγλικά → δίνω Θεματική κατηγορία στα αγγλικά, με κεφαλαίο μόνο το πρώτο γράμμα της πρώτης λέξης.

#### ΛΕΞΕΙΣ ΚΛΕΙΔΙΑ:

- επιλέγω ελληνικά → δίνω μία λέξη-κλειδί στα ελληνικά, με κεφαλαίο μόνο το πρώτο γράμμα της πρώτης λέξης, επιλέγω + προσθήκη
- επιλέγω ελληνικά δίνω την επόμενη, επαναλαμβάνοντας την ίδια διαδικασία, επιλέγω + προσθήκη
- επιλέγω αγγλικά, δίνω μία λέξη-κλειδί στα αγγλικά, με κεφαλαίο μόνο το πρώτο γράμμα της πρώτης λέξης, (πάντα δίνω τις λέξεις-κλειδιά και στα αγγλικά, επαναλαμβάνοντας την ίδια διαδικασία).

#### ΑΝΑΓΝΩΡΙΣΤΙΚΑ ΕΡΓΟΥ

• δεν συμπληρώνω

## OPENAIRE PROJECT IDENTIFIER

δεν συμπληρώνω

## ΓΛΩΣΣΑ ΤΕΚΜΗΡΙΟΥ:

 επιλέγω: π.χ. ελληνικά εάν το τεκμήριο είναι στην ελληνική γλώσσα ή αγγλικά αν το τεκμήριο είναι στην αγγλική κ.ό,κ.

## ΔΙΚΑΙΩΜΑ ΠΡΟΣΒΑΣΗΣ ΣΤΟ ΤΕΚΜΗΡΙΟ:

#### Επιλέγω:

| Δικαιώματα πρόσβασης | Δημόσια διαθέσιμο                           | Ŷ |
|----------------------|---------------------------------------------|---|
| οτο τεκμηριο 🍯 🔹     | Δημόσια διαθέσιμο                           |   |
|                      | Διαθέσιμο σε χρήστες με IP του ιδρύματος    |   |
|                      | Διαθέσιμο σε πιστοποιημένους DSpace χρήστες |   |
|                      | Χρονικός αποκλεισμός (3 χρόνια)             |   |

- δημόσια διαθέσιμο (παγκόσμια ελεύθερη πρόσβαση) ή
- διαθέσιμο μόνο στο Πανεπιστήμιο Ιωαννίνων ή
- χρονικός αποκλεισμός (3 χρόνια) και μετά διαθέσιμο δημόσια.

#### ΙΔΡΥΜΑ ΚΑΙ ΣΧΟΛΗ/ΤΜΗΜΑ του ΥΠΟΒΑΛΛΟΝΤΟΣ:

 επιλέγω ελληνικά → και πληκτρολογώ το ίδρυμα όπως είναι καθιερωμένο, π.χ. Πανεπιστήμιο Ιωαννίνων. Σχολή Οικονομικών και Διοικητικών Επιστημών. Τμήμα Οικονομικών Επιστημών.

#### ΗΜΕΡΟΜΗΝΙΑ ΟΛΟΚΛΗΡΩΣΗΣ ΤΕΚΜΗΡΙΟΥ:

Συμπληρώνω μόνο το έτος ολοκλήρωσης της εργασίας

#### ΠΕΡΙΛΗΨΗ:

- επιλέγω ελληνικά  $\rightarrow$  δίνω περίληψη στα ελληνικά και επιλέγω + προσθήκη,
- επιλέγω αγγλικά  $\rightarrow$  δίνω περίληψη και στα αγγλικά.

\*γράφω την περίληψη με πεζούς χαρακτήρες

## ΠΙΝΑΚΑΣ ΠΕΡΙΕΧΟΜΕΝΩΝ

Συμπληρώνω τον πίνακα περιεχομένων

## ΧΟΡΗΓΟΣ

δηλώνω τον χορηγό αν υπάρχει

## ΟΝΟΜΑ ΕΠΙΒΛΕΠΟΝΤΟΣ:

επιλέγω γλώσσα → δίνω το επώνυμό της/του στην αντίστοιχη γλώσσα

## ΕΞΕΤΑΣΤΙΚΗ ΕΠΙΤΡΟΠΗ:

- επιλέγω γλώσσα  $\rightarrow$  -δίνω το επώνυμό της/του στην αντίστοιχη γλώσσα, επιλέγω
- + προσθήκη,
- συνεχίζω για τα επόμενα μέλη με τον ίδιο τρόπο

(για τις μεταπτυχιακές εργασίες δίνω 3 ονόματα, ενώ για τις διδακτορικές διατριβές δίνω 7 ονόματα)

## ΕΚΔΙΔΟΝ ΙΔΡΥΜΑ:

• Επιλέγω: Πανεπιστήμιο Ιωαννίνων

#### ΕΚΔΙΔΟΝ ΤΜΗΜΑ/ΤΟΜΕΑΣ

 επιλέγω ελληνικά → και πληκτρολογώ το ίδρυμα όπως είναι καθιερωμένο, π.χ. Πανεπιστήμιο Ιωαννίνων. Σχολή Οικονομικών και Διοικητικών Επιστημών. Τμήμα Οικονομικών Επιστημών

## ΑΡΙΘΜΟΣ ΣΕΛΙΔΩΝ:

Δίνω τον αριθμό των σελίδων της εργασίας μου π.χ. 196 σ.

#### ΒΙΒΛΙΟΓΡΑΦΙΚΗ ΑΝΑΦΟΡΑ:

 π.χ. Βιβλιογραφία: 187-196 ή Περιλαμβάνει βιβλιογραφίες και ευρετήριο ή Περιλαμβάνει βιβλιογραφικές παραπομπές ή Περιλαμβάνει βιβλιογραφικές παραπομπές και παραρτήματα ή Περιλαμβάνει ευρετήριο

## ΟΝΟΜΑΤΑ ΣΥΝΤΕΛΕΣΤΩΝ

Αν υπάρχουν άλλοι συντελεστές της εργασίας

## ΓΕΝΙΚΗ ΠΕΡΙΓΡΑΦΗ ΣΧΟΛΙΑ

 Προσθέτω ό,τι άλλο θεωρώ σημαντικό σχετικά με την εργασία μου ή κάποια σχόλια που έχουν γίνει για την εργασία και επιθυμώ να προσθέσω

## ΥΠΟΒΟΛΗ: ΦΟΡΤΩΣΗ ΑΡΧΕΙΟΥ (ANEBAΣMA APXEIOY)

## Επιλέξτε ένα αρχείο ...

Ανεβάζω το αρχείο ή τα αρχεία της εργασίας (PDF, JPEG, PPT) στο οποίο έχω δώσει συγκεκριμένο όνομα,

για μεταπτυχιακές εργασίες: Μ.Ε. Επίθετο Όνομα (συγγραφέα) έτος έκδοσης (2020)

π.χ. Μ.Ε. Παπαδοπούλου Μαρία (2020)

για διδακτορικές διατριβές:

π.χ. Δ.Δ. Παπαδοπούλου Μαρία (2020)

Για όποια άλλη εργασία το Ονοματεπώνυμο συγγραφέα. Τίτλος της εργασίας (έτος έγκρισης)

π.χ. Παπαδοπούλου, Μαρία. Αρχιτεκτονική τοπίου (2020)

| ιπεριγραφή<br>Υποβο                                     | χική Σελιδα<br>Ιδρι<br>ΟΛΥΜΠΙΑΣ<br>Περιγραφή Φόρτωση Επιβεβαίωση λδεια<br>λή: Φόρτωση Αρχείου 2                                                                                                    | <b>υματικό Αποθε</b><br>λδεια Ολοκλήρωση                                       | τήριο Ολ                                       | Ξπιλέγω το αρχείο<br>πιθυμώ να ανεβάσ                                    | <b>πΟU</b><br>W w, egalits@uoi.gr -                                |
|---------------------------------------------------------|----------------------------------------------------------------------------------------------------|--------------------------------------------------------------------------------|------------------------------------------------|--------------------------------------------------------------------------|--------------------------------------------------------------------|
| Παρακαλώ<br>μπορείτε ν<br>Σημειώστε επ<br>και τα επίπεδ | εισάγετε το όνομα του αρχείου στον τοπικό σκληρό σας δίσ<br>α εντοπίσετε και να επιλέξετε το αρχείο στον τοπικό σκληρό<br>ίσης ότι το DSpace είναι σε θέση να διατηρήσει το περιεχόμ<br>α στήριξης.        | κο που αντιστοιχεί στο τεκμήριό<br>σας δίσκο.<br>ενο ορισμένων τύπων αρχείων κ | ο σας. Αν κ<br>καλύτερα από κάποιους           | ο "Πλοήγηση", ένα νέο παράθυρο θ<br>; άλλους. Είναι διαθέσιμες πληροφορί | θα εμφανιστεί στο οποίο θα<br>ίες σχετικά με τον κάθε τύπο αρχείου |
|                                                         |                                                                                                    | Επιλέξτε ένα                                                                   | αρχείο                                         |                                                                          |                                                                    |
| Elie Edit View Hi<br>BEBAIO2H - oge<br>E Host Visited   | tory <u>Bookmarks</u> <u>Tools Help</u><br>orgou@uoi.gr × <b>D</b> Αρχεία που φορτώθηκαν [18ρ × <b>G</b> ηχ<br><b>U A</b> https://olympias.lib.uoi.gr/jspui/su<br>cetting Started <b>M</b> Excepçόμενα UOI | - Αναζήτηση Google ×   +<br>bmit                                               |                                                | E (110%) ···· 💟 🕁                                                        | ×                                                                  |
| 🔒 Αρχικι<br>Περιγραφή                                   | ι Σελίδα<br>Περιγραφή Φόρτωση Επιβεβαίωση Άδεια Άδι                                                                                                    | εια Ολοκλήρωση                                                                 |                                                | ±:                                                                       | Σύνδεση ως ogeorgou@uoi.gr 👻                                       |
| Υποβολι<br>Το αρχείο φορτά<br>Ο παρακάτω π              | : Το Αρχείο φορτώθηκε επιτυ<br>θηκε επιτυχώς.<br>Ινακας δείχνει τα αρχεία που έχουν φορτωθεί για αυτό το τει                                                                                               | χώς 😢                                                                          |                                                |                                                                          |                                                                    |
| Primary<br>bitstream                                    | Αρχείο                                                                                                    | Μέγεθος                                                                        | Περιγραφή                                      | Διάταξη Αρχείου                                                          | Ρυθμίσεις πρόσβασης                                                |
| Ο<br>Προσθήκη επυτλ                                     | Δ.Δ. ΚΟΡΝΕΛΑΚΗ ΑΘΗΝΑ-ΧΡΙΣΤΙΝΑ 2018.pdf                                                                                                    | 21537609 bytes                                                                 | None                                           | Adobe PDF (yyworó)                                                       |                                                                    |
| Μπορείτε να επ<br>• Κάνοντα<br>• Το σύστη               | ιβεβαιώσετε ότι το αρχείο (α) έχουν φορτωθεί σωστά από:<br>; κλικ στα παραπάνω σνόματα. Αυτό θα κατεβάσει το αρχείο<br>μα μπορεί να υπολογίσει ένα άθροισμα ελέγχου που μπορεί                             | σε ένα νέο παράθυρο του προγγ<br>τε να επιβεβαιώσετε. Κάντε κλικ               | ράμματος περιήγησης,<br>ς εδώ για περισσότερες | έτσι ώστε να μπορείτε να ελέγξετε τα<br>πληροφορίες Δείτε τα αθροίσματα  | περιεχόμενα.<br>ελέγχου                                            |

## ΥΠΟΒΟΛΗ:ΕΠΙΒΕΒΑΙΩΣΗ ΥΠΟΒΟΛΗΣ:

Πριν κάνω την οριστική υποβολή έχω την δυνατότητα να κάνω έναν τελευταίο έλεγχο των μεταδεδομένων. Αν κάτι είναι λάθος, πάω πίσω και διορθώνω, χρησιμοποιώντας τα κουμπιά δίπλα από το λάθος

| ОЛУМ                                                                                                    | Ιδρυματικό Αποθετήρ<br>ΠΙΑΣ                                                                                                    | Επιλέγω διόρθωση εδώ                                                                                                    |
|----------------------------------------------------------------------------------------------------|----------------------------------------------------------------------------------------------------|----------------------------------------------------------------------------------------------------|
| ριγραφή Περιγραφή Φόρτωση Επ                                                                                                    | ιβεβαίωση <mark>λδεια λδεια</mark> Ολοκλήρωση                                                                                                    | και διορθώνω το λαν-                                                                                                    |
| οβολή: Επιβεβαίωση                                                                                                    | Υποβολής 😜                                                                                                    | θασμένο πεδίο                                                                                                    |
| uite there yet, but nearly!                                                                                                    |                                                                                                    |                                                                                                    |
| ς παρακαλούμε να αφιερώσετε λίγα λεπτά γ<br>λάθος, ή κάνοντας κλικ στη γραμμή προόδοι<br>όλα είναι εντάξει, , κάντε κλικ στο κουμπί "<br>οβολή τους                                                                                                    | α να εξετάσετε την παρακάτω υποβολή σας. Αν κάτι είναι λάθο<br>ι στο πάνω μέρος της σελίδας.<br>Επόμενο" στο κάτω μέρος της σελίδας. Μπορείτε να ελέγξετε                                                                                                    | ς, παρακαλώ πηγαίνετε πίσω και διορθυ<br>με ασφάλεια τα αρχεία που έχουν φορτωλ γα νέο παράθυρ                                                                                          |
| ς παρακαλούμε να αφιερώσετε λίγα λεπτά γ<br>λάθος, ή κάνοντας κλικ στη γραμμή προόδοι<br>όλα είναι εντάξει, , κάντε κλικ στο κουμπί "<br>οβολή τους<br>Είδος τεκμηρίου                                                                                                    | α να εξετάσετε την παρακάτω υποβολή σας. Αν κάτι είναι λάθο<br>ο στο πάνω μέρος της σελίδας.<br>Επόμενο" στο κάτω μέρος της σελίδας. Μπορείτε να ελέγξετε<br>Προπτυχιακή/Διπλωματική εργασία                                                                                                    | ις, παρακαλώ πηγαίνετε πίσω και διορθώ, ησιμοποιώντας<br>με ασφάλεια τα αρχεία που έχουν φορτων να νέο παράθυρ<br>Διορθώστε ένα από τα                                                  |
| ς παρακαλούμε να αφιερώσετε λίγα λεπτά γ<br>λάθος, ή κάνοντας κλικ στη γραμμή προσδοι<br>όλα είναι εντάξει, , κάντε κλικ στο κουμπί "<br>οβαλή τους<br>Είδος τεκμηρίου<br>Τίτλος                                                                                                    | α να εξετάσετε την παρακάτω υποβολή σας. Αν κάτι είναι λάθο<br>, στο πάνω μέρος της σελίδας.<br>Επόμενο" στο κάτω μέρος της σελίδας, Μπορείτε να ελέγξετε<br>Προπτυχιακή/Διπλωματική εργασία<br>Εκπαιδευτική ψυχολογία                                                                                                    | ις, παρακαλώ πηγαίνετε πίσω και διορθά<br>με ασφάλεια τα αρχεία που έχουν φορτων να νέο παράθυρ<br>Διορθώστε ένα από τα                                                                 |
| ς παρακαλούμε να αφιερώσετε λίγα λεπτά γ<br>λάθος, ή κάνοντας κλικ στη γραμμή προόδοι<br>όλα είναι εντάξει, , κάντε κλικ στο κουμπί "<br>οβαλή τους<br>Είδος τεκμηρίου<br>Τίτλος<br>Συμπληρωματικός/δευτερεύων τίτλος                                                                                                    | α να εξετάσετε την παρακάτω υποβολή σας. Αν κάτι είναι λάθο<br>ι στο πάνω μέρος της σελίδας.<br>Επόμενο" στο κάτω μέρος της σελίδας. Μπορείτε να ελέγξετε<br>Προπτυχιακή/Δυτλωματική εργασία<br>Εκπαιδευτική ψυχολογία<br>μασητές<br>Παπαδέσταμός Ελάσιος                                                                          | ις, παρακαλώ πηγαίνετε πίσω και διορθι<br>με ασφάλεια τα αρχεία που έχουν φορτων να νέο παράθυρ<br>Διορθώστε ένα από τα                                                                 |
| ς παρακαλούμε να αφιερώσετε λίγα λεπτά γ<br>λάθος, ή κάνοντας κλικ στη γραμμή προόδοι<br>όλα είναι εντάξει, , κάντε κλικ στο κουμπί "<br>οβολή τους<br>Είδος τεκμηρίου<br>Τίτλος<br>Συμπληρωματικός/δευτερεύων τίτλος<br>Ονόματα δημιουργών                                                                                                    | α να εξετάσετε την παρακάτω υποβολή σας. Αν κάτι είναι λάθο<br>στο πάνω μέρος της σελίδας.<br>Επόμενο" στο κάτω μέρος της σελίδας. Μπορείτε να ελέγξετε<br>Προπτυχιακή/Διπλωματική εργασία<br>Εκπαιδευτική ψυχολογία<br>μαθητές<br>Παπαδόπουλος, Μάριος<br><i>Ναρ</i>                                                              | ις, παρακαλώ πηγαίνετε πίσω και διορθι, πησιμοποιώντας,<br>με ασφάλεια τα αρχεία που έχουν φορτων να νέο παράθυρ<br>αποτοποίος το διασθώστε ένα από τα                                  |
| ς παρακαλούμε να αφιερώσετε λίγα λεπτά γ<br>λάθος, ή κάνοντας κλικ στη γραμμή προόδοι<br>όλα είναι εντάξει, , κάντε κλικ στο κουμπί "<br>οβαλή τους<br>Είδος τεκμηρίου<br>Τίχλος<br>Συμπληρωματικός/δευτερεύων τίτλος<br>Ονόματα δημιουργών<br>Θεματική κατηγορία<br>Λέξεις-κλειδιά                                                                           | α να εξετάσετε την παρακάτω υποβολή σας. Αν κάτι είναι λάθο<br>ο στο πάνω μέρος της σελίδας.<br>Επόμενο" στο κάτω μέρος της σελίδας. Μπορείτε να ελέγξετε<br>Προπτυχιακή/Διπλωματική εργασία<br>Εκπαιδευτική ψυχολογία<br>μαθητές<br>Παπαδέστουλος, Μάριος<br><i>Νοπε</i><br>Εκπαίδευση                                            | ις, παρακαλώ πηγαίνετε πίσω και διορθά<br>με ασφάλεια τα αρχεία που έχουν φορτωλ για νέο παράθυρ<br>Διορθώστε ένα από τα                                                                |
| ς παρακαλούμε να αφιερώσετε λίγα λεπτά γ<br>λάθος, ή κάνοντας κλικ στη γραμμή προόδοι<br>όλα είναι εντάξει, , κάντε κλικ στο κουμπί "<br>οβολή τους<br>Είδος τεκμηρίου<br>Τίκλος<br>Συμπληρωματικός/δευτερεύων τίτλος<br>Ονόματα δημιουργών<br>Θεματική κατηγορία<br>Λέξεις-κλειδιά<br>Αναγνοριστικά έργου                                                    | α να εξετάσετε την παρακάτω υποβολή σας. Αν κάτι είναι λάθο<br>ο στο πάνω μέρος της σελίδας.<br>Επόμενο" στο κάτω μέρος της σελίδας. Μπορείτε να ελέγξετε<br>Προπτυχιακή/Διπλωματική εργασία<br>Εκπαιδευτική ψυχολογία<br>μαθητές<br>Παπαδόπουλος, Μάριος<br>Νοπe<br>Εκπαίδευση<br>Καπe                                            | ις, παρακαλώ πηγαίνετε πίσω και διορθι, προιμοποιώντας<br>με ασφάλεια τα αρχεία που έχουν φορτων να νέο παράθυρ<br>Διορθώστε ένα από τα                                                 |
| ς παρακαλούμε να αφιερώσετε λίγα λεπτά γ<br>λάθος, ή κάνοντας κλικ στη γραμμή προόδοι<br>όλα είναι εντάξει, , κάντε κλικ στο κουμπί "<br>οβολή τους<br>Είδος τεκμηρίου<br>Τίτλος<br>Συμπληρωματικός/δευτερεύων τίτλος<br>Ονόματα δημιουργών<br>Θεματική κατηγορία<br>Λέξεις-κλειδιά<br>Αναγνωριστικά έργου<br>ΟρεηΛΙΕΚ Project Identifier                     | α να εξετάσετε την παρακάτω υποβολή σας. Αν κάτι είναι λάθο<br>ο στο πάνω μέρος της σελίδας.<br>Επόμενο" στο κάτω μέρος της σελίδας. Μπορείτε να ελέγξετε<br>Προπτυχιακή/Δυτλωματική εργασία<br>Εκπαιδευτική ψυχολογία<br>μαθητές<br>Παπαδόπουλος, Μάριος<br><i>None</i><br>Εκπαίδευση<br><i>None</i>                              | ις, παρακαλώ πηγαίνετε πίσω και διορθά πησιμοποιώντας<br>με ασφάλεια τα αρχεία που έχουν φορτωί να νέο παράθυρ<br>Διορθώστε ένα από το                                                  |
| ς παρακαλούμε να αφιερώσετε λίγα λεπτά γ<br>λάθος, ή κάνοντας κλικ στη γραμμή προόδοι<br>όλα είναι εντάξει, , κάντε κλικ στο κουμπί "<br>οβαλή τους<br>Είδος τεκμηρίου<br>Τίζλος<br>Συμπληρωματικός/δευτερεύων τίτλος<br>Ονόματα δημιουργών<br>Θεματική κατηγορία<br>Λέξεις-κλειδιά<br>Αναγνωριστικά έργου<br>ΟρεηAIRE Project Identifier<br>Γλώσσα τεκμηρίου | α να εξετάσετε την παρακάτω υποβολή σας. Αν κάτι είναι λάθο<br>ο στο πάνω μέρος της σελίδας.<br>Επόμενο" στο κάτω μέρος της σελίδας. Μπορείτε να ελέγξετε<br>Προπτυχιακή/Διπλωματική εργασία<br>Εκπαιδευτική ψυχολογία<br>μαθητές<br>Παπαδέσπουλος, Μάριος<br>Νοπε<br>Εκπαίδευση<br>Νοπε<br>Νοπε<br>Νοπε                           | ις, παρακαλώ πηγαίνετε πίσω και διορθα πησιμοποιώντας<br>με ασφάλεια τα αρχεία που έχουν φορτων να νέο παράθυρ<br>Διορθώστε ένα από τα                                                  |
| ις παρακαλούμε να αφιερώσετε λίγα λεπτά γ<br>λάθος, ή κάνοντας κλικ στη γραμμή προόδοι<br>όλα είναι εντάξει, , κάντε κλικ στο κουμπί "<br>ιοβολή τους<br>Είδος τεκμηρίου<br>Τίτλος<br>Συμπληρωματικός/δευτερεύων τίτλος<br>Ονόματα δημιουργών<br>Θεματική κατηγορία<br>Λέξεις-κλειδιά<br>Αναγνωριστικά έργου<br>Οφεηλαική έργου<br>Οφεηλαική εργομ            | α να εξετάσετε την παρακάτω υποβολή σας. Αν κάτι είναι λάθο<br>στο πάνω μέρος της σελίδας.<br>Επόμενο" στο κάτω μέρος της σελίδας. Μπορείτε να ελέγξετε<br>Προπτυχιακή/Δυτλωματική εργασία<br>Εκπαιδευτική ψυχολογία<br>μαθητές<br>Παπαδόπουλος. Μάριος<br>None<br>Εκπαίδευση<br>None<br>None<br>None<br>None<br>Δημόσια διαθέσιμο | ις, παρακαλώ πηγαίνετε πίσω και διορθι, πησιμοποιώντας<br>με ασφάλεια τα αρχεία που έχουν φορτων να νέο παράθυρ<br>αποτοποτοποίος στο το διαστάστατα το παράθυρ<br>Διορθώστε ένα από το |

## ΧΡΗΣΗ ΆΔΕΙΑΣ CREATIVE COMMON

Πριν την οριστική υποβολή χορηγώ τις άδεις **Creative Commons** σύμφωνα με τις οποίες ορίζεται το πως θα χρησιμοποιήσουν οι αναγνώστες την εργασία μου. Λεπτομέρειες Creative Commons εδώ: https://creativecommons.ellak.gr/wpcontent/uploads/

#### sites/19/2015/08/Quick-Guide-CC\_gr.png

| <b>ή</b> Αρχική Σελίδα         |                                                | L Σύνδεση ως         |
|--------------------------------|------------------------------------------------|----------------------|
|                                | Ιδρυματικό Αποθετήριο Ολ<br>ΟΛΥΜΠΙΑΣ           | έγw creative commons |
| Περιγραφή Περιγραφή            | Φόρτωση Επιβεβαίωση Άδεια Άδεια Ολοκλήρωση     |                      |
| Υποβολή: Χρήσ                  | ση Άδειας Creative Common                      |                      |
| Έχετε ήδη επιλέξει και προσθέ  | σει σε αυτό το τεκμήριο μια άδεια Creative Con |                      |
| Τύπος άδειας                   | Creative Commons                               | •                    |
| Allow commercial uses of your  | work?                                          |                      |
| 🔿 Yes 💿 No                     | A invest                                       |                      |
| Allow modifications of your wo |                                                | ντιστοιχή ασεία εοω  |
| 🔘 Yes 🔘 ShareAlike 💿 No        |                                                |                      |

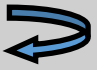

## Συνεχίζω με τις άδειες και χορηγώ την άδεια που επέλεξα στην προηγούμενη σελίδα.

| 🛖 Αρχική | Σελίδα                                                                                                    | 🚨 Σύνδεση ως          |
|----------|----------------------------------------------------------------------------------------------------|-----------------------|
|          | NOTE: PLACE YOUR OWN LICENSE HERE<br>This sample license is provided for informational purposes only.                                                                                                    |                       |
|          | NON-EXCLUSIVE DISTRIBUTION LICENSE                                                                                                    |                       |
|          | By signing and submitting this license, you (the author(s) or copyright<br>owner) grants to DSpace University (DSU) the non-exclusive right to reproduc<br>translate (as defined below), and/or distribute your submission (including<br>the abstract) worldwide in print and electronic format and in any medium,<br>including but not limited to audio or video. | Σορηγώ την άδεια εδώ  |
|          | You agree that DSU may, without changing the content, translate the submission to any medium or format for the purpose of preservation.                                                                                                    |                       |
|          | You also agree that DSU may keep more than one copy of this submission for purposes of security, back-up and preservation.                                                                                                    |                       |
|          | You represent that the submission is your original work, and that you have<br>the right to grant the rights contained in this license. You also represent<br>that your submission does not, to the best of your knowledge, infringe upon<br>anyone's copyright.                                                                                                    |                       |
|          | If the submission contains material for which you do not hold copyright,<br>you represent that you have obtained the unrestricted permission of the<br>copyright owner to grant DSU the rights required by this license, and that<br>such third-party owned material is clearly identified and acknowledged<br>within the text or content of the submission.       |                       |
|          | IF THE SUBMISSION IS BASED UPON WORK THAT HAS BEEN SPONSORED OR SUPPORTED<br>BY AN AGENCY OR ORGANIZATION OTHER THAN DSU, YOU REPRESENT THAT YOU HAVE<br>FULFILLED ANY RIGHT OF REVIEW OR OTHER OBLIGATIONS REQUIRED BY SUCH<br>CONTRACT OR AGREEMENT.                                                                                                    |                       |
|          | DSU will clearly identify your name(s) as the author(s) or owner(s) of the submission, and will not make any alteration, other than as allowed by this license, to your submission.                                                                                                    |                       |
|          | Δεν χορηγώ την Άδεια                                                                                                    | /<br>Χορηγώ την Άδεια |
|          |                                                                                                    |                       |

## Η υποβολή ολοκληρώθηκε.

# Ένα email απόδειξη υποβολής θα έρθει στο email μου

| 🕇 Αρχι                                      | κή Σελίδα                                 |                                 |                                          |                         |                          |                                                                            |                                                               | 💄 Σύνδεση ως egalits@uoi.gr 👻                                                         |
|---------------------------------------------|-------------------------------------------|---------------------------------|------------------------------------------|-------------------------|--------------------------|----------------------------------------------------------------------------|---------------------------------------------------------------|---------------------------------------------------------------------------------------|
|                                             |                                           | ΟΛΥΙ                            | ΔΊΠΑ                                     | Ιδρι                    | υματ                     | ικό Αποθετήριο (                                                           | Ολυμπιάς                                                      |                                                                                       |
| Περιγραφή                                   | Περιγραφή                                 | Φόρτωση                         | Επιβεβαίωση                              | Άδεια                   | Άδεια                    | Ολοκλήρωση                                                                 |                                                               |                                                                                       |
| Υποβολ                                      | ή: Η υπ                                   | οβολή                           | ολοκληρ                                  | ώθηκ                    | (ε!                      |                                                                            |                                                               |                                                                                       |
| Η υποβολή ἀ<br>της συλλογή<br>Το Αποθετήριό | ας τώρα θα περ<br>ς, ή αν για κάπο<br>μου | οάσει από τη δ<br>ιο λόγο υπάρξ | διαδικασία ροής ερ<br>ξει πρόβλημα με τι | ογασίας πο<br>ην υποβολ | ου ορίζεται<br>ή σας. Μπ | για τη συλλογή στην οποία κάνατε υ<br>ορείτε επίσης να ελέγξετε την κατάστ | ποβολή. Θα λάβετε ειδοποίηση<br>αση της υποβολής σας πηγαίνοι | μέσω e-mail μόλις η υποβολή σας έχει γίνει μέρος<br>ντας στη σελίδα Το Αποθετήριό μου |
| Κοινότητες και                              | <b>Ευλλογέ</b> ς                          |                                 |                                          |                         |                          |                                                                            |                                                               |                                                                                       |
|                                             |                                           |                                 |                                          |                         |                          |                                                                            |                                                               | Υποβολή επιπλέον τεκμηρίου στην ίδια συλλογή                                          |